## 公衆無線LAN (フリースポット) 接 続 ガ イ ド (Androidの場合)

使用する機種により画面が異なります。

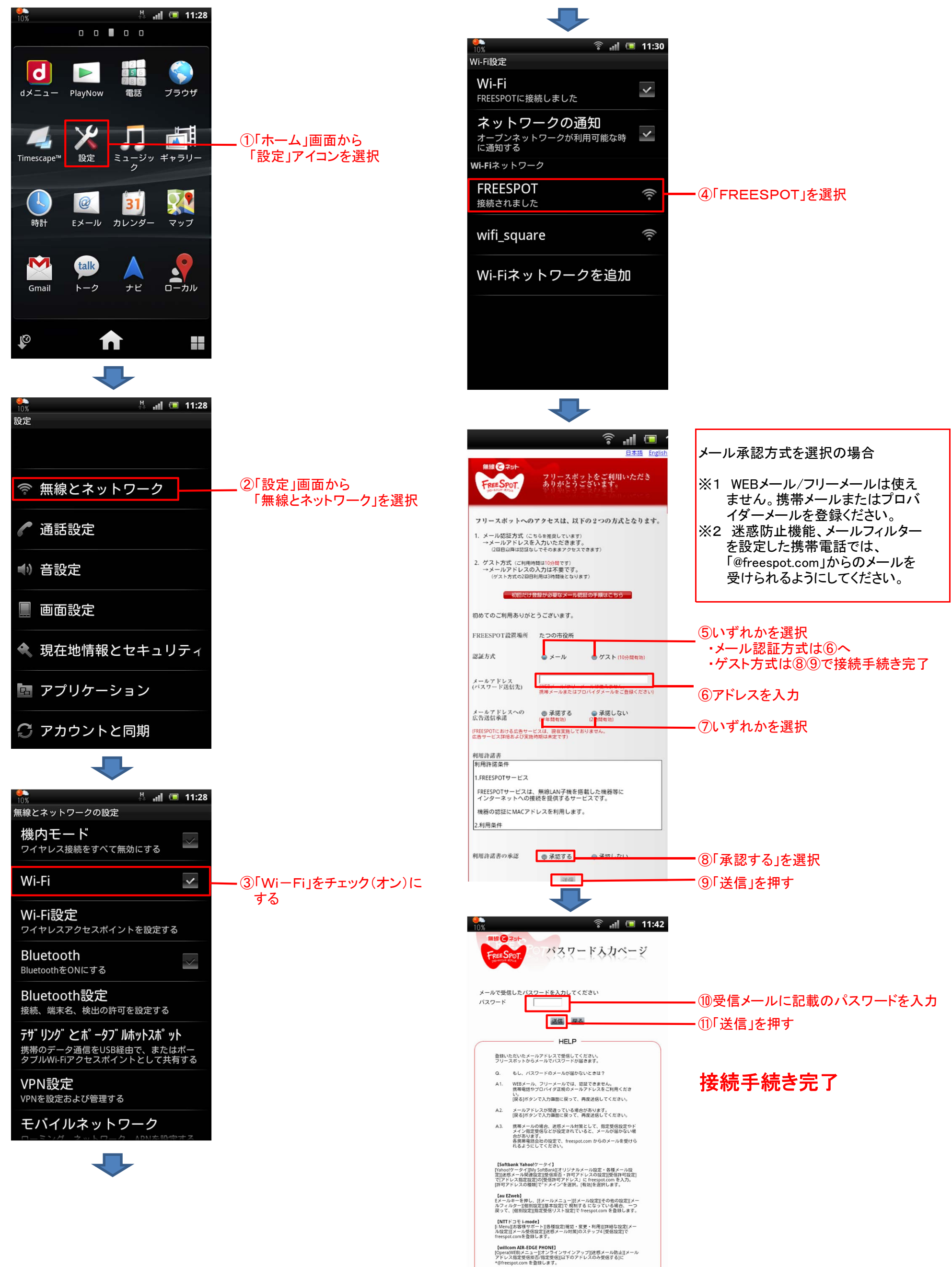

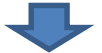